信州型自然保育認定制度制定 10 年記念研修会 (オンライン) 令和6年度 信州やまほいく推進研修会 ながの電子申請システム QR コード・URL での申込

\*申込 QR コード

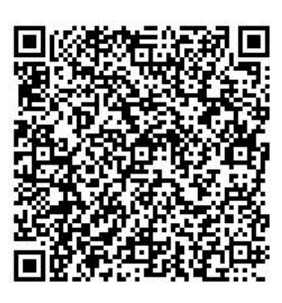

## \*申込 URL

https://apply.e-tumo.jp/pref-nagano-u/offer/offerList\_detail?tempSeq=51176

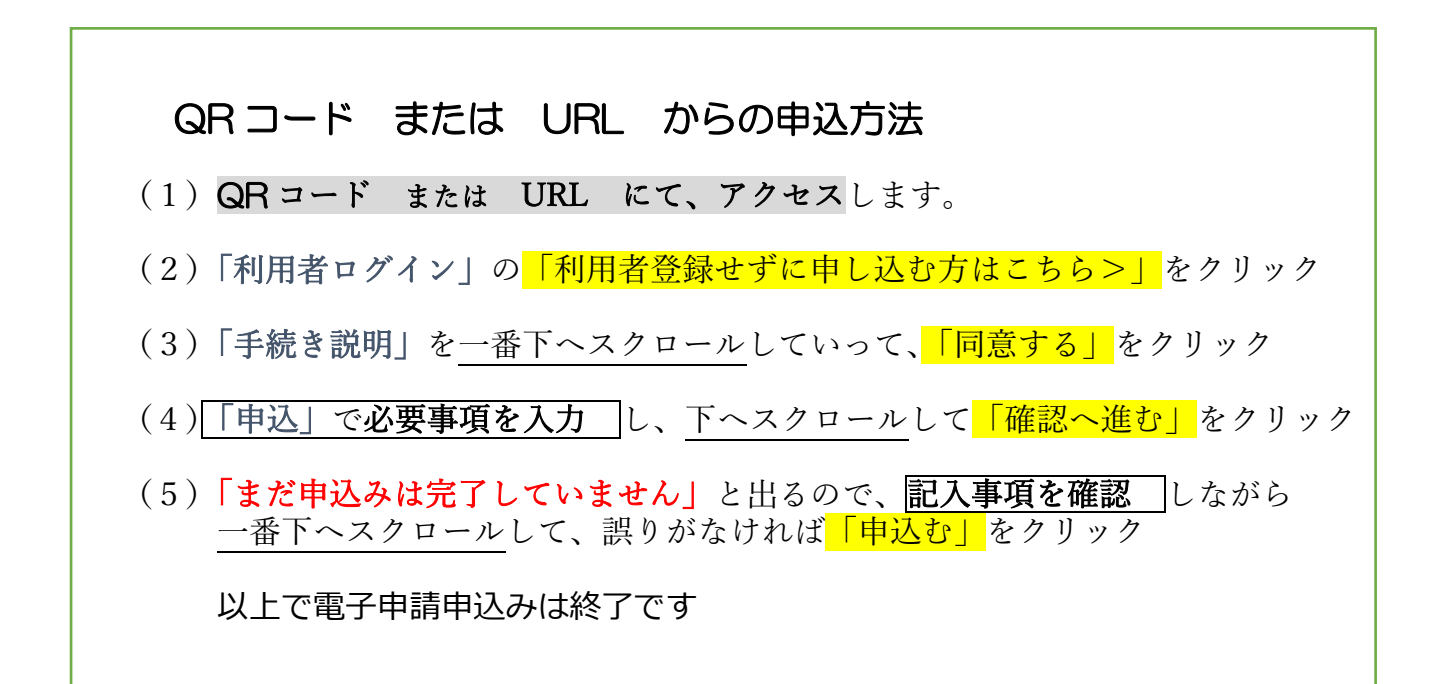